## วิธีการ Set IP Phone IPECS รุ่น LIP-8008E มีขั้นตอนดังนี้

1. กดที่แป้นโทรศัทพ์ Trans/PGS + 78 เพื่อทำการเข้าเซตระบบ ดังรูป

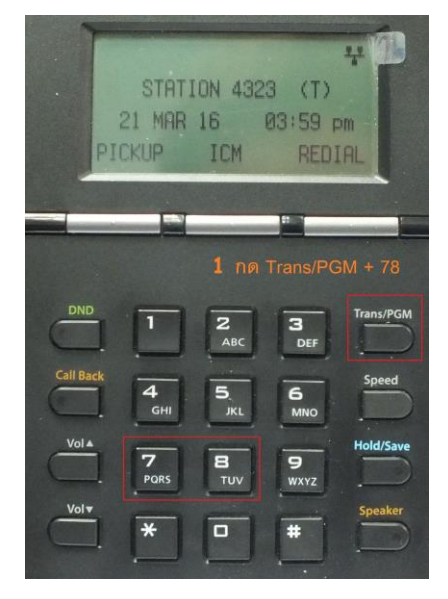

2. ใส่ Password ลงไปใน **147\*** 

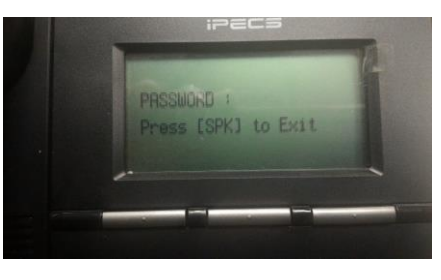

3. จากนั้นกดที่ปุ่มลง **เกมน์** หาคำว่า PHONE NETMASK (DOT:\*) ให้ใส่ 255.255.255.0 ดังรูป

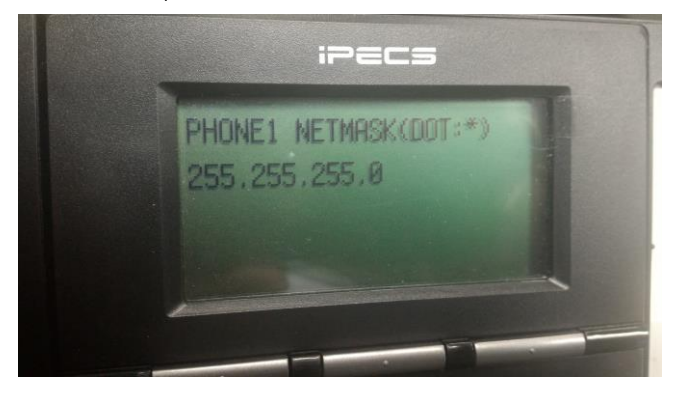

จากนั้นกดที่ปุ่มลง อาจาร์ จะเจอคำว่า PHONE #1 IP(DOT:\*) ให้ใส่ไอพีที่ต้องการเซตให้กับโทรศัพท์
ซึ่งเราจะต้องรู้ไอพีในจุดที่ต้องการติดตั้งโทรศัพท์ ในที่นี้ใส่ : 172.27.5.150 ดังรูป

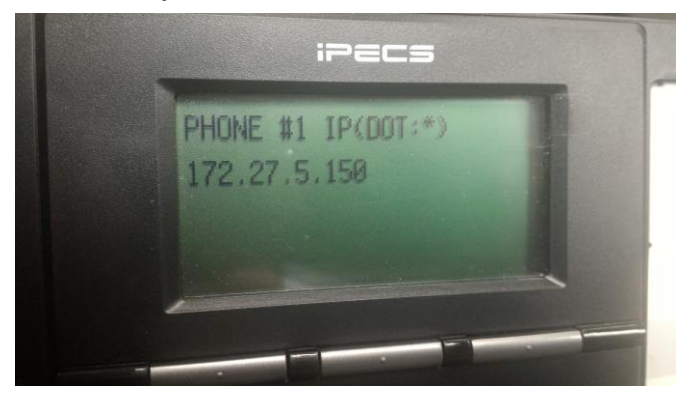

5. จากนั้นกดที่ปุ่มลง **เมื่อนี้** จะเจอคำว่า ROUTER #1 IP (DOT:\*) ให้ใส่ ไอพี X.X.X.254 ลงไป ดังรูป

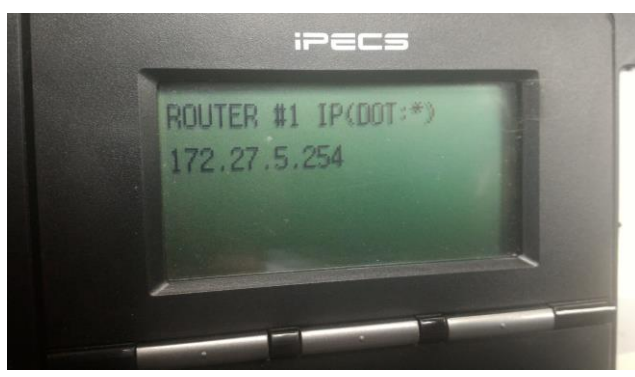

 จากนั้นกดที่ปุ่มลง จะเจอคำว่า DNS ADDRESS (DOT:\*) ให้ใส่เลข DNS ของศูนย์นั้นๆที่ทำ การเซตไอพี ในที่นี้จะเป็น DNS ของศูนย์พระนครเหนือ คือ 203.158.150.60 ดังรูป

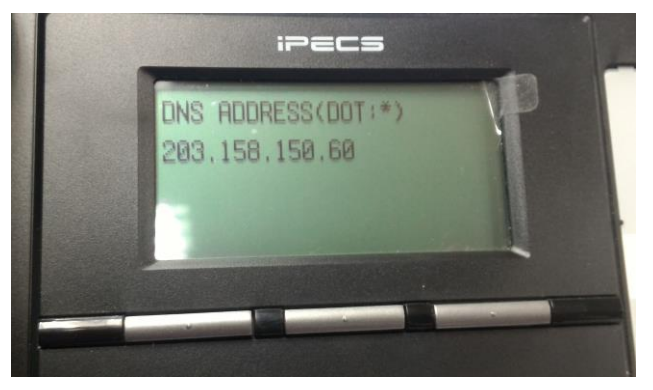

 จากนั้นกดที่ปุ่มลง จะเจอคำว่า MFIM #1 IP (DOT:\*) ให้ใส่หมายเลขไอพีของเครื่องเซิฟเวอร์ โทรศัพท์ของแต่ละศูนย์ ซึ่งในที่นี้คือ 172.27.25.1 ดังรูป

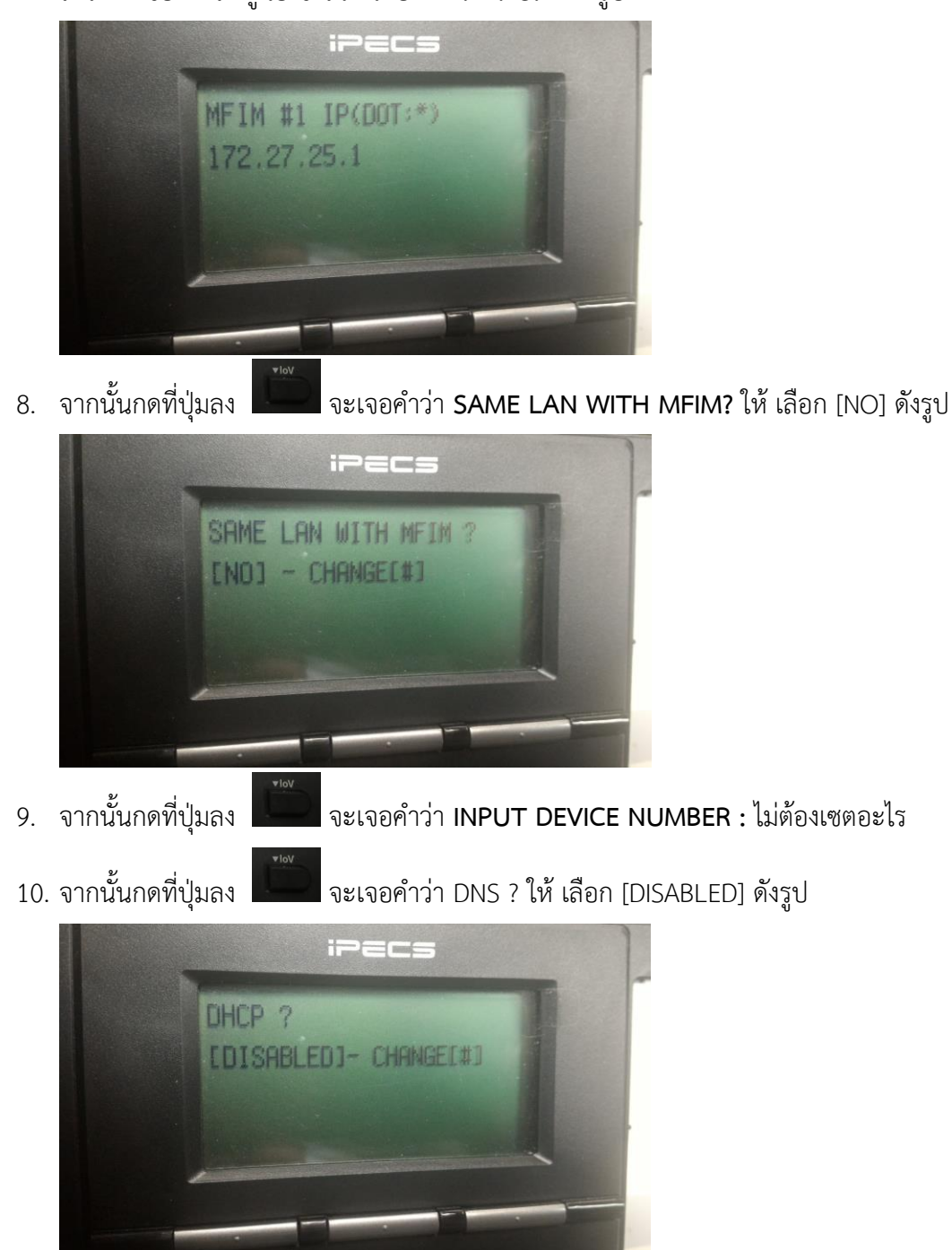

11. จากนั้น กด Hold/Save นี้คือการเซตข้อมูลพื้นฐานให้กับโทรศัพท์ IP Phone รุ่น LIP-8008E ซึ่งยังต้องมีการเซตข้อมูลของระบบโทรศัพท์ลงใน เซิฟเวอร์โทรศัพท์ก่อนจึงจะสามารถใช้งาน โทรศัพท์ได้